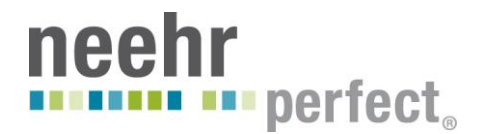

# Neehr Perfect Quick Guide to Verifying Medication Orders in VistA

#### **Overview**

This is a step-by-step guide on how to review and verify medication orders using the VistA component of Neehr Perfect. It includes different sections for verifying IV medications, unit dose medications, and outpatient/prescription medications.

#### **Required Pre-requisites**

- 1. Level I Scavenger Hunt EHR Orientation
- 2. Level II Scavenger Hunt Essential Skills & Usability
- 3. VistA Scavenger Hunt Level I Using a Terminal Emulator
- 4. VistA Scavenger Hunt Level II The VistA EHR Terminal

### **Medication Orders**

It is assumed that the medications have already been ordered by a user with provider level privileges in a patient chart in the EHR. Typically, there is an "autopharmacist" program within Neehr Perfect that verifies medication orders behind the scenes. Your instructor will need to work with Neehr Perfect staff to create charts with the autopharmacist disabled in order for the medications to be manually verified as described in this guide.

Your instructor will provide you with the name of the patient chart(s) containing the medications to be verified. You should also be provided with the social security number (SSN) which simplifies the verification process. If you didn't receive the SSN, you can retrieve it from within the EHR by logging in and opening the specific chart.

| 🔁 VistA CPRS in use by: Professor,Neehra (vi<br>File Edit View Tools Help | sta04.nee |  |
|---------------------------------------------------------------------------|-----------|--|
| LABEL, MY IV                                                              | SUR       |  |
| 100-00-7752 Jan 01,1970 (44)                                              | Provid    |  |
| Active Problems                                                           |           |  |
|                                                                           |           |  |

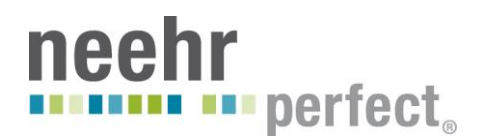

## Logging in to VistA

1. Go to <u>www.neehrperfect.com</u> and sign-in with your username and password. Select the 'Click here to Start the Neehr Perfect EHR' link. Select the VistA icon (not the EHR icon). Your VistA icon may be named differently than the image below (i.e. PST01 VistA, EST01 VistA, etc).

| arch                   | Logged on as: cst01102                                       | Settings Gff Gff                                                 |
|------------------------|--------------------------------------------------------------|------------------------------------------------------------------|
| Main                   |                                                              | Faculty Collaboration Network   Student Resource Network   Help  |
| CSTOI EHR              | CST01 VistA Printers                                         |                                                                  |
| Hint: You can view you | r resources in several different ways. Use the Select view o | control to change the way that your resources are displayed. 🛛 🗵 |
|                        | Re<br><u>Faculty Collaboration Netw</u>                      | rturn to<br><u>vork   Student Resource Network</u>               |

#### Important Keystrokes in VistA:

- Enter = Submit
  - a. Press Enter after typing an option or response.
  - b. Also press Enter at certain prompts to skip the prompt or not answer the question.
  - c. If you continue to press **Enter**, it will eventually return you to the root menu.
- • = Back button
  - a. Shift +6 is the ^ symbol. Typing ^ and pressing **Enter** will take you back to the previous prompts or menus. This key will also quit what you are currently doing.
- The 'question mark' in VistA is your guide. Enter one to three question marks at prompts when you do not know how to answer.
  - a. ? = Basic advice about what type of data the prompt is looking for.
  - b. **??** = A full list of the possible choices or more guidance as what options you have.
  - c. **???** = Detailed lists and instructions about the prompt or menu.
- // = Default answer available
  - a. In VistA you will see prompts like this, "Output from which file: XYZ//" This means the default answer is XYZ. You could press **Enter** to select the default type in a different answer to choose something else.

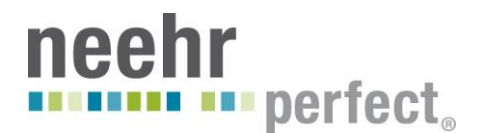

2. Sign in using your Username and Password (Access Code = Username, Verify Code = Password).

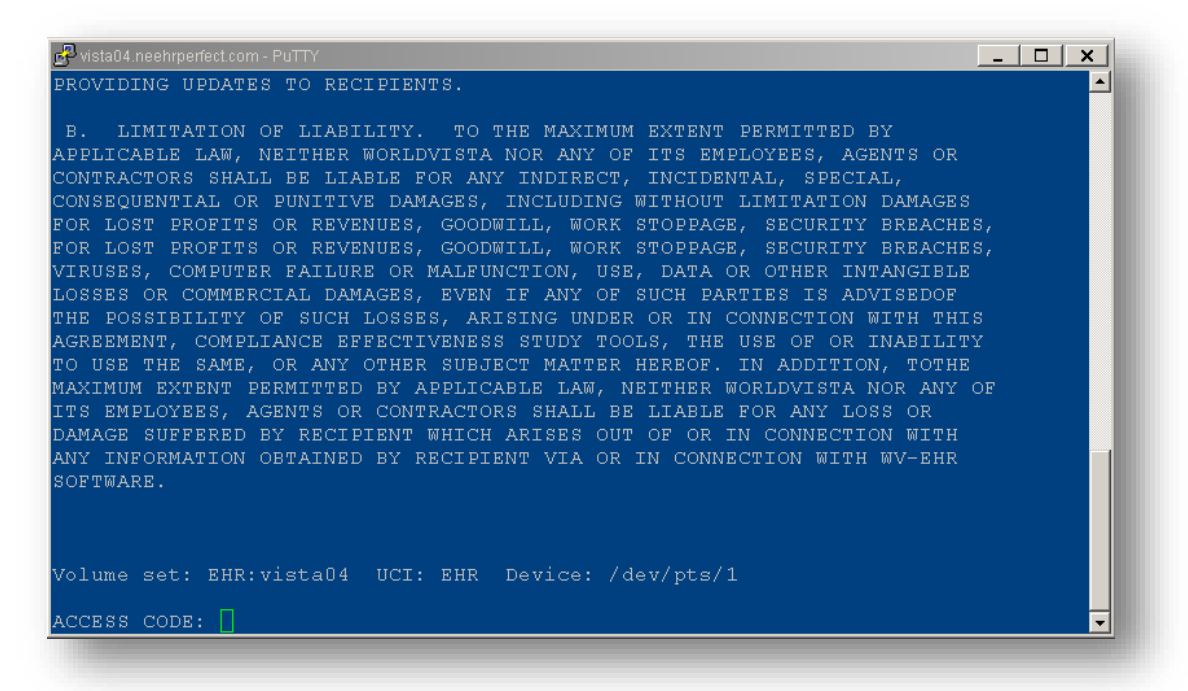

3. You should now see the EHR Registration Menu.

| 🕈 vista04.r | neehrperfect.com - PuTTY             |          |
|-------------|--------------------------------------|----------|
|             |                                      | <u> </u> |
| elect P.    | ATIENT: ^                            |          |
| RP          | Register a Patient                   |          |
| LE          | Load/Edit Patient Data               |          |
| PI          | Patient Inquiry                      |          |
| CP          | Edit Inconsistent Data for a Patient |          |
| DR          | Delete a Registration                |          |
| RV          | View Registration Data               |          |
| PR          | Preregistration Menu                 |          |
| PE          | Patient Enrollment                   |          |
| VA          | View Patient Address                 |          |
| IM          | Patient Insurance Menu               |          |
| RX          | Complete Orders from OERR            |          |
| SRX         | Setup pharmacy for EHR               |          |
| DOQ         | DOQIT Patient Registration           |          |
| BI          | Demographics Interface for VOE       |          |
| PCE         | PCE Clinician Menu                   |          |
| HS          | Health Summary Enhanced Menu         |          |
| LAB         | Lab Options                          |          |

\*\*See separate sections below depending on whether the medication is an IV, Inpatient Unit Dose, or Outpatient/Prescription medication. \*\*

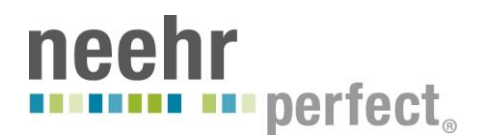

## **Verifying IV Medication Orders**

- 1. At Select EHR Registration Menu Option type Order Entry (IV) and press Enter
- At <u>Select PATIENT</u>, you can enter the patient's name (LAST, FIRST and any numbers that may be included (i.e. Jones, Mike0006)) or it may be easier to enter the last 5 digits of the charts's SSN, if known. To do so, enter the following symbol ` (it's called a Grave Accent, or sometimes called a back-tick, and sits to the left of your 1-key) then the last 5 digits. In this example we will enter <u>`07752</u>.

| 🞤 vista04.neehrperfect.com - PuTTY                                                                                                    |
|----------------------------------------------------------------------------------------------------|
| 'Text Integration Utilities (MIS Manager)' Option name: TIU MAIN MENU MGR<br>Synonym: TIUM<br>Main Text Integration Utilities menu for MIS Managers. |
| 'VOES SCANNING' Option name: VFGS SCANNING                                                                                                    |
| Would you like to see the Common Options? No// n NO                                                                                                  |
| Select EHR Registration Menu Option: Order Entry (IV)                                                                                                |
| You are signed on under the MAIN IV ROOM                                                                                                    |
| Current IV LABEL device is: TELNET                                                                                                    |
| Current IV REPORT device is: TELNET                                                                                                    |
| Select PATIENT 07752<br>LABEL, MY IV 100-00-7752 01/01/70 MED-SURG<br>Remote data not available - Only local order checks processed.                 |
| Press Return to continue                                                                                                    |

- 3. At Press Return to continue... press Enter to confirm the correct patient was retrieved.
- 4. Now you are in the Patient Information. At the <u>Select Action: View Profile//</u> press Enter to select View Profile. Or enter VP and press Enter if that's not the default option. (Any listing to the right of the colon (:) is the default).

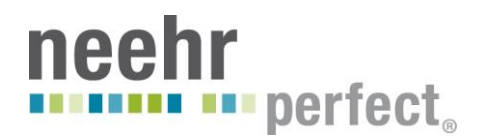

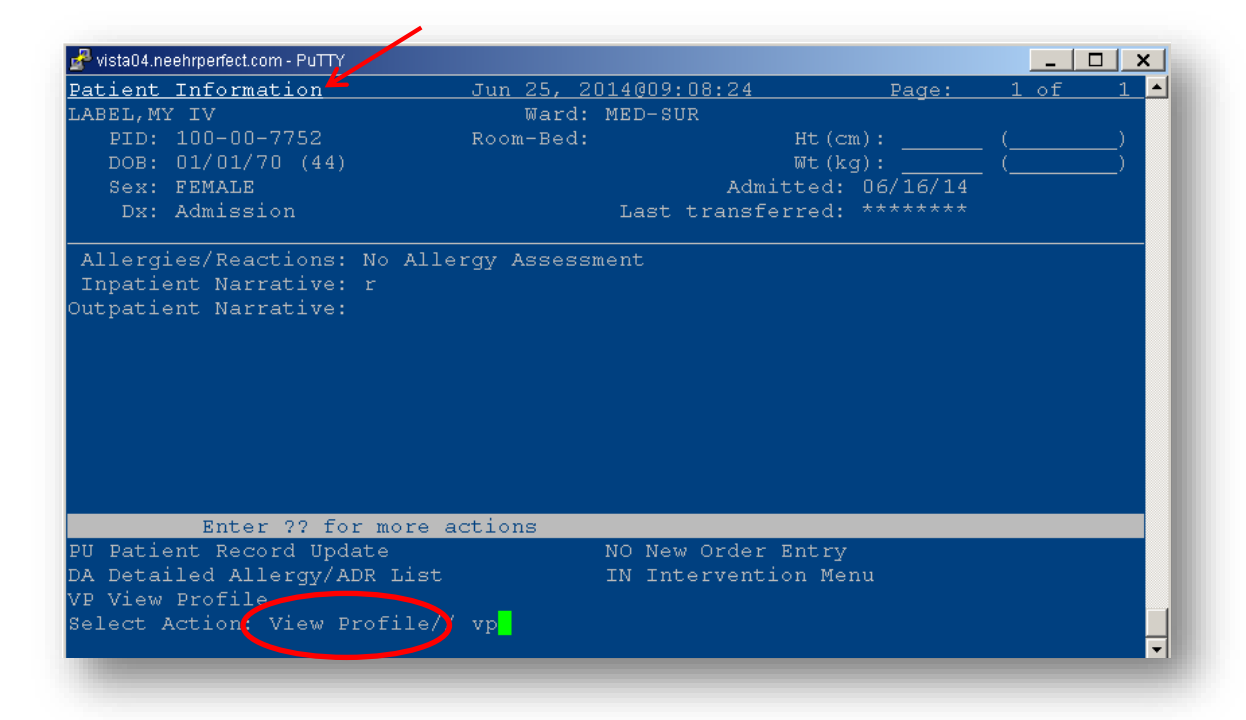

5. Chose a SHORT profile by pressing **Enter** if it is the default or type **SHORT**.

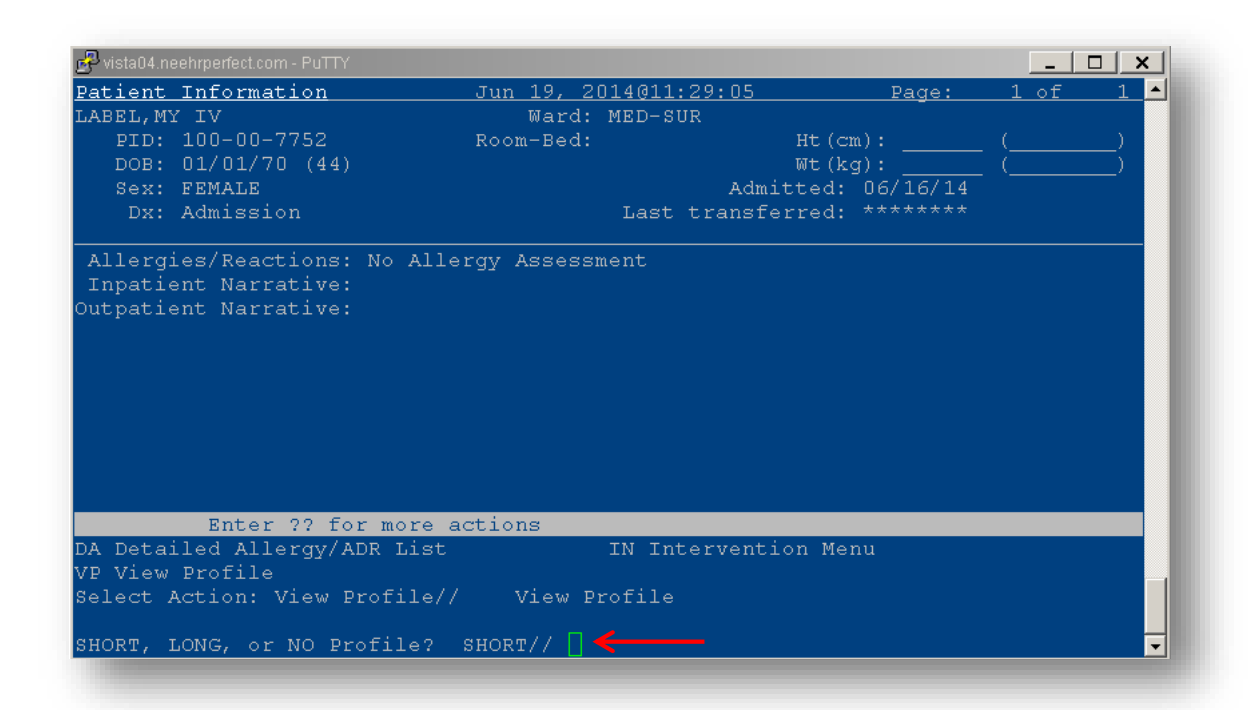

6. Now any pending medication orders will be displayed. All available actions are at the bottom of the screen below. {Note: You can always enter ?? or ??? for more information at any time in VistA.}

# neehr perfect<sub>®</sub>

| <u>L V </u> | <u>Order Entry</u>                                                  | Jun 25, 2014@09:13:53                   | Page:           | <u> </u>   |
|-------------|---------------------------------------------------------------------|-----------------------------------------|-----------------|------------|
| LAB         | EL,MY IV                                                            | Ward: MED-SUR                           |                 |            |
|             | PID: 100-00-7752                                                    | Room-Bed:                               | Ht (cm) :       | _ ()       |
|             | DOB: 01/01/70 (44)                                                  |                                         | Wt(kg):         | _ ()       |
|             | Sex: FEMALE                                                         | Adm                                     | itted: 06/16/14 | ł          |
|             | Dx: Admission                                                       | Last transfe                            | erred: *******  |            |
| #           | Additive                                                            | Last fill Type                          | Start Stop      | Stat Renew |
|             |                                                                     | Penaing<br>** N/D ** #0 A               | <br>*****       | <br>סס     |
|             | in SODTIM CHLORIDE 0 9%                                             | (500MT.) 500                            |                 |            |
|             | MT. 100 ml/br                                                       | (3001112) 3000                          |                 |            |
|             | 1111 100 MI, 111                                                    |                                         |                 |            |
|             |                                                                     |                                         |                 |            |
|             |                                                                     |                                         |                 |            |
|             |                                                                     |                                         |                 |            |
|             |                                                                     |                                         |                 |            |
|             |                                                                     |                                         |                 |            |
|             |                                                                     |                                         |                 |            |
|             |                                                                     |                                         |                 |            |
|             | Enter ?? for more -                                                 | actions 4                               |                 |            |
| PI          | Enter ?? for more .<br>Patient Information                          | actions 20 Select On                    | rder            |            |
| PI<br>PU    | Enter ?? for more .<br>Patient Information<br>Patient Record Update | actions<br>SO Select ON<br>NO New Order | rder<br>r Entry |            |

- 7. At Select Action: Quit// Type SO (for Select Order) and press Enter.
- 8. Now, enter the number associated with the order you'd like to process. In this example, there is only one order so we type **1**. Depending on the patient, there may be additional orders and you'll need to select one.
- 9. At Select Items: Next Screen// Type ED (for Edit) and press Enter.

| 🚅 vista04.neehrperfect.com - PuTTY                         |             | _         |        |
|------------------------------------------------------------|-------------|-----------|--------|
| PENDING IV (ROUTINE) Jul 25, 2014@20:                      | 26:35       | Page: 1   | of 2 🔺 |
| TEST, MEDS Ward: INPATI                                    |             |           |        |
| PID: 100-00-8890 Room-Bed:                                 | Ht (cm):    | (_        | )      |
| DOB: 01/01/90 (24)                                         | Wt (kg):    |           | )      |
| *(1) Additives:<br>CEFOTAXIME 4 GM                         | Type:       | ADMIXTURE |        |
| *(2) Solutions:<br>SODIUM CHLORIDE 0.9% (500ML) 500 ML     |             |           |        |
| IV Limit: 7 days                                           | (4) Start:  | 07/25/14  | 19:37  |
| *(5) Med Route: IV                                         | (6) Stop:   | 07/30/14  | 24:00  |
| *(7) Schedule:                                             | Last Fill:  | *****     |        |
| (8) Admin Times:                                           | Quantity:   | 0         |        |
| *(9) Provider: PROFESSOR, NEEHRA [es]<br>(10) Other Print: | Cum. Doses: |           |        |
| (11) Remarks :                                             |             |           |        |
| IV ROOM: MAIN                                              |             | 07/05/14  | 10.07  |
| Entry By: PROFESSOR, NEEHRA                                | Entry Date: | 07/25/14  | 19:37  |
| DC Discontinuo EI Flor                                     |             |           |        |
| PD Edit EN Finish                                          |             |           |        |
| Select Item(s): Next Screen// ED                           |             |           |        |
| berees reem(b). Hene bereen// Hb                           |             |           |        |

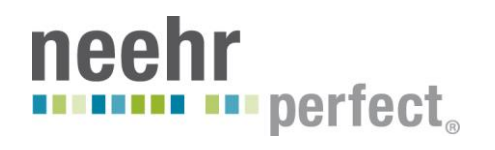

- 10. At Select FIELDS TO EDIT: Type **11** (for Remarks) and press **Enter**.
- 11. At **Remarks**: you can enter whatever you would like then press **Enter**. In this example, we entered "This is my test remark."

| - uiste04 peoplymatications _ BuTTV                   |              |            |                                         |             |     |
|-------------------------------------------------------|--------------|------------|-----------------------------------------|-------------|-----|
| Se vistau4.neenperiect.com - Pullix                   |              |            |                                         |             |     |
| PENDING IV (ROUTINE) Jun 19, 2014@11:                 | <u>52:03</u> |            | Page: :                                 | <u>1 of</u> | 2 🗖 |
| LABEL, MY IV Ward: MED-SU                             | R            |            |                                         |             |     |
| PID: 100-00-7752 Room-Bed:                            |              | Ht (cm):   |                                         |             | )   |
| DOB: 01/01/70 (44)                                    |              | Wt (kg):   |                                         |             | )   |
|                                                       |              |            |                                         |             |     |
| CREONATINE 4 CM                                       |              | rybe.      | ADMIATORI                               |             |     |
| t(2) Salutions:                                       |              |            |                                         |             |     |
| (2) SUIULIONS.<br>CODIUM CUIORIDE O 9% (500MI) 500 MI |              |            |                                         |             |     |
| JULIWIT, 7 down                                       | 7.43         | Ctort.     | 06/16/14                                | 11.02       |     |
| t/2) Infusion Data, 100 ml/br                         | (4)          | plart:     | 00/10/14                                | 11:02       |     |
| *(5) Infusion Rate: IOU mi/nf<br>+(5) Med Deuter TV   | 162          | Ctore.     | 06/01/14                                | 24.00       |     |
| ^(5) Med Route: IV ± (7) d=b=dule:                    | (6)          | 5.0p:      | +++++++++++++++++++++++++++++++++++++++ | 24:00       |     |
| (/) Schedule:                                         | Ц            | ast fill:  |                                         |             |     |
| (8) Admin Times:                                      |              | Quantity:  |                                         |             |     |
| (19) Provider: PROFESSOR, NEEHRA [es]                 | Cu           | um. Doses: |                                         |             |     |
| (10) Other Print:                                     |              |            |                                         |             |     |
| (11) Doworka , Mhia ia wu toat rowork                 |              |            |                                         |             |     |
| TV Poor MOTN                                          |              |            |                                         |             |     |
| IV ROOM: MAIN                                         | R m          | two Dotos  | 06/16/14                                | 11.00       |     |
| Entry By: PROFESSOR, NEEHRA                           | En           | itry Date: | 00/10/14                                | 11:02       |     |
| T Enter // for more actions                           |              |            |                                         |             |     |
| AU ACCEPT BU BAIT                                     |              |            |                                         |             |     |
| select item(s): Next Screen//                         |              |            |                                         |             |     |
|                                                       |              |            |                                         |             | •   |
|                                                       |              |            |                                         |             |     |

**Note:** At this next screen you have the option to continue editing any of the fields numbered 1-11. There are certain fields that if you change them it will discontinue the first order that was in CPRS and start a new order in its place.

- 12. We are done editing...at Select Item(s): Next Screen// Type AC (for accept) and press Enter. The contents of a label are now displayed.
- 13. At Is this O.K.? YES// type Yes or just press Enter if it is the default.

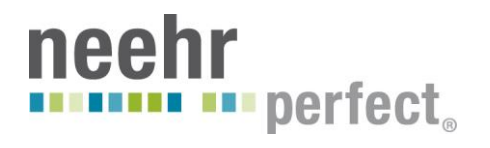

| 🛃 vista04.neehrperfect.com - PuTTY                         | _ <u> </u> |
|------------------------------------------------------------|------------|
| Med Bouter TV                                              |            |
| 7752                                                       |            |
| 7752 MED-                                                  |            |
| SURG 06/2<br>5/14                                          |            |
| LABEL, MY I                                                |            |
| V                                                          |            |
| CEEOTAXIME                                                 |            |
| 4 GM                                                       |            |
| SODIUM CHL                                                 |            |
| ORIDE U.9%<br>(500MT.) 5                                   |            |
| OO ML                                                      |            |
| 100 ml /hm                                                 |            |
| 100 mi/nr<br>1[1]                                          |            |
|                                                            |            |
| Start date: JUN 25,2014 09:11 Stop date: JUN 30,2014 24:00 |            |
| Expected First Dose: JUN 25,2014009:11                     |            |
| Is this O.K.? YES// 🗌 🗲                                    | -          |
|                                                            |            |

14. The final step is to verify this IV order. At Select Item(s): Next Screen// enter VF for Verify and press Enter.

| 🚽 vista04.neehrperfect.com - PuTTN      | (                 |        |          |          | _ □     | X   |
|-----------------------------------------|-------------------|--------|----------|----------|---------|-----|
| NON-VERIFIED IV (ROUTINE)               | Jul 25, 2014@20   | :31:49 |          | Page:    | 1 of    | 2 🔺 |
| TEST, MEDS                              | Ward: INPAT:      | IE     |          |          |         |     |
| PID: 100-00-8890                        | Room-Bed:         |        | Ht (cm): |          | (       | _)  |
| DOB: 01/01/90 (24)                      |                   |        | Wt(kg):  |          | (       | _)  |
| *(1) Additives:                         |                   |        | Type:    | ADMIXTU  | RE      |     |
| *(2) Solutions:                         |                   |        |          |          |         |     |
| SODIUM CHLORIDE 0.                      | 9% (500ML) 500 ML |        |          |          |         |     |
| IV Limit: 7 da                          | ays               | (4)    | Start:   | 07/25/14 | 4 19:37 |     |
| *(3) Infusion Rate: 100                 | ml/hr             |        |          |          |         |     |
| *(5) Med Route: IV                      |                   | (6)    | Stop:    | 07/30/14 | 4 24:00 |     |
| *(7) Schedule:                          |                   | La     | st Fill: | ******   |         |     |
| (8) Admin Times:                        |                   | Q      | uantity: |          |         |     |
| *(9) Provider: PROB                     | ESSOR,NEEHRA [es] | Cum    | . Doses: |          |         |     |
| (10) Other Print:                       |                   |        |          |          |         |     |
| (11) Remarks : This is<br>IV Room: MAIN | my test remark    |        |          |          |         |     |
| + Enter ?? for mo                       | re actions        |        |          |          |         |     |
| DC Discontinue                          | RN (Renew)        | V      | F Veri   | fy       |         |     |
| HD (Hold)                               | OC (On Call)      | F      | L Flag   |          |         |     |
| ED Edit                                 | AL Activity Logs  |        |          |          |         | _   |
| Select Item(s): Next Scre               | en// VF           |        |          |          |         | -   |
|                                         |                   |        |          |          |         |     |

**Note:** Looking at the other actions that are available at the bottom of the screen, some of the actions are in parentheses, for example (HOLD) – these actions are unavailable due to the state, or type, of order. Depending on the order you are working with, a STAT order for example, the available options would be different.

15. In the following screen, note how many labels there are to print. In this example, there are 5 labels.

| 🛃 vista04.neehrperfect.com - PuTTY                       |                                          | _ <b>_ ×</b> |
|----------------------------------------------------------|------------------------------------------|--------------|
| SODIUM CHLORIDE 0.9% (500ML) 500 ML<br>TV Limit: 7 devs  | (4) Start· 06/25/14                      |              |
| *(3) Infusion Rate: 100 ml/hr                            | (1) 500101 00,20,11                      |              |
| *(5) Med Route: IV<br>*(7) Schedule:                     | (6) Stop: 06/30/14<br>Last Fill: ******* | 24:00        |
| (8) Admin Times:<br>*(9) Provider: PROFESSOR,NEEHRA [es] | Quantity: O<br>Cum. Doses:               |              |
| (10) Other Print:                                        |                                          |              |
| (11) Remarks : This is my test remark<br>IV Room: MAIN   |                                          |              |
| + Enter ?? for more actions                              |                                          |              |
| DC Discontinue RN (Renew)                                | VF Verify                                |              |
| HD (Hold) OC (On Call)                                   | FL Flag                                  |              |
| ED Edit AL Activity Logs                                 |                                          |              |
| Select Item(s): Next Screen// vf Verify .                |                                          |              |
| 5 Labels needed for doses due at 🗲                       |                                          |              |
| 06/25/14 0911 : 06/25/14 1411 : 06/25/14 1911            | : 06/26/14 0011 : 06/26/1                | .4 0511 :    |
|                                                          |                                          |              |
| Action (PB) P//                                          |                                          | -            |
|                                                          |                                          |              |

16. At Action (PB) P// enter a single question mark ? and press Enter. You will be shown 3 options to choose from:

```
    P - Print specified # of labels now
    S - Suspend specified # of labels for IV ROOM to print on demand.
(ONLY available if site parameter is enables for suspense)
    B or ^ - Bypass any more action
```

- 17. At Action (PB) P// Type P (for print) or just press Enter if it is the default.
- 18. At # of labels 5// (your number will vary depending on the order) press Enter. There will be a flash of text and you will be back at your IV Order Entry screen.
- 19. Scroll up from here using the sliding bar on the right to see all of the labels that were just generated. Depending on the order and when you are processing the order, the number of bags may vary. You may have one bag, you may have 8 bags listed as #1 #9, or you may have 5 bags listed as #20- 25, like in our example. Below are two bags (20 and 21) from this order after it was renewed. These are the actual labels for IV bags 20 and 21. The reason it looks like it does is that the programming only allows for 10 characters across.

#### 7752v20 – This is the last 4 or 5 digits of the patients SSN (7752), and bag 7752V21 number (20). [2] 7752 [2] 7752 MED-SURG MED-SURG 06/25/14 06/25/14 LABEL, MY I LABEL, MY I V V CEFOTAXIME CEFOTAXIME 4 GM 4 GM SODIUM CHL SODIUM CHL ORIDE 0.9% ORIDE 0.9% (500ML) 5 (500ML) 5 00 ML 00 ML ROUTE: INT ROUTE: INT RAVENOUS RAVENOUS 100 ml/hr 100 ml/hr 2[5] 1[5]

- 20. Before proceeding, open a Text document or a Word document. Click and drag to highlight all of the bag labels (this copies the information, no need to use Ctrl-C) and paste them into the other document. We will come back to this.
- 21. If you have additional orders to process, return to Step 15.
- 22. If there are no additional orders to process, at the Select Action: Quit// type Quit and Enter to complete the session.

| -<br>V Order Entry                                      | Jun 25 2014009.22.03                   | Dage           | . 1 of 1      |
|---------------------------------------------------------|----------------------------------------|----------------|---------------|
| LABEL.MY TV                                             | 0un 23, 2014007.22.03                  | raye           |               |
| PTD: 100-00-7752                                        | Room-Bed:                              | Ht.(cm):       |               |
| DOB: 01/01/70 (44)                                      |                                        | Mt (kg):       |               |
| Sex: FEMALE                                             | Adi                                    | mitted: 06/16/ | /14           |
| Dx: Admission                                           | Last trans                             | ferred: *****  |               |
| # Additive                                              | Last fill Typ                          | e Start Sto    | op Stat Renew |
| 1 CEFOTAXIME 4 GM<br>in SODIUM CHLORIDE<br>ML 100 ml/hr | JUN 25 09:22 ื#5 .<br>0.9% (500ML) 500 | A 06/25 06/3   | 30 A          |
| Enter ?? for m                                          | ore actions                            |                |               |
| PI Patient Information                                  | SO Select                              | Order          |               |
| DU Detient Record Undet.                                | e NO New Ord                           | er Entry       |               |

#### Neehr Perfect EHR Quick Guide to Verifying Medication Orders in VistA v2 Archetype Innovations LLC ©2016

10

23. Refer to the **Quick Guide on How to Create IV Bag Labels** to generate the labels for printing purposes. You will be using the EHR (CPRS), the eMAR, and other parts of Neehr Perfect to do so.

## **Verifying Unit Dose (Inpatient) Medication Orders**

Please note that depending on the type of medication, you may see additional prompts than what is outlined below. Some medications require additional safety checks. Generally, you'll press **Enter** to proceed until you get to a menu or prompt shown in a step below.

- 1. At Select EHR Registration Menu Option type Inpatient Order Entry and press Enter.
- At Select PATIENT, you can enter the patient's name (LAST, FIRST and any numbers that may be included (i.e. Jones, Mike0006)) or it may be easier to enter the last 5 digits of the person's SSN, if know. To do so, enter the following symbol ` (it's called a Grave Accent, or sometimes called a back-tick, and sits to the left of your 1-key) then the last 5 digits. In this example we will enter <u>`09204</u>.

| 🛃 vista04. | neehrperfect.com - PuTTY                                |
|------------|---------------------------------------------------------|
| PI         | Patient Inquiry                                         |
| CP         | Edit Inconsistent Data for a Patient                    |
| DR         | Delete a Registration                                   |
| RV         | View Registration Data                                  |
| PR         | Preregistration Menu                                    |
| PE         | Patient Enrollment                                      |
| VA         | View Patient Address                                    |
| IM         | Patient Insurance Menu                                  |
| RX         | Complete Orders from OERR                               |
| SRX        | Setup pharmacy for EHR                                  |
| DOQ        | DOQIT Patient Registration                              |
| BI         | Demographics Interface for VOE                          |
| PCE        | PCE Clinician Menu                                      |
| HS         | Health Summary Enhanced Menu                            |
| LAB        | Lab Options                                             |
| Select E   | SHR Registration Menu Option: Inpatient Order Entry     |
| Select F   | PATTENT: 09204                                          |
| MEDS, I    | I00-00-9204 01/01/90 INPATIENT UNI                      |
| т          |                                                         |
| Remote d   | data not available - Only local order checks processed. |
| Press Re   | eturn to continue                                       |
|            |                                                         |

- 3. At Press Return to continue... press Enter to confirm the correct patient was retrieved.
- 4. Now you are in the Patient Information. At the <u>Select Action: View Profile</u>// press Enter to select View Profile. Or enter VP and press Enter if that's not the default option. (Any listing to the right of the colon (:) is the default).

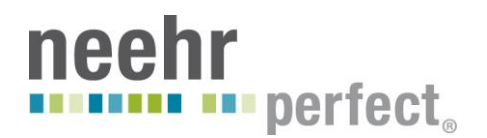

| 🚽 vista04 | .neehrperfect.com - PuTTr         |                  |               |          |      |     |
|-----------|-----------------------------------|------------------|---------------|----------|------|-----|
| Patient   | Information                       | Jul 30, 2014@12: | 20:31         | Page:    | 1 of | 1 🔺 |
| MEDS, IND | PATIENT                           | Ward: INPATI     |               |          |      |     |
| PID:      | 100-00-9204                       | Room-Bed:        | Ht (cn        | n):      | (    | )   |
| DOB:      | 01/01/90 (24)                     |                  | Wt (ko        | g):      | (    | )   |
| Sex:      | FEMALE                            |                  | Admitted:     | 07/30/14 |      |     |
| Dx:       | Admission                         | Last             | transferred:  |          |      |     |
| Outpatio  | ent Narrative:<br>Enter ?? for mo | re actions       |               |          |      |     |
| PU Patie  | ent Record Update                 | NO New           | Order Entry   |          |      |     |
| DA Deta:  | iled Allergy/ADR L                | ist IN Int       | ervention Mer |          |      |     |
| VP View   | Profile                           |                  |               |          |      |     |
| Select A  | Action: View Profi                |                  |               |          |      | -   |

5. Choose a SHORT profile by pressing Enter if it is the default or type SHORT.

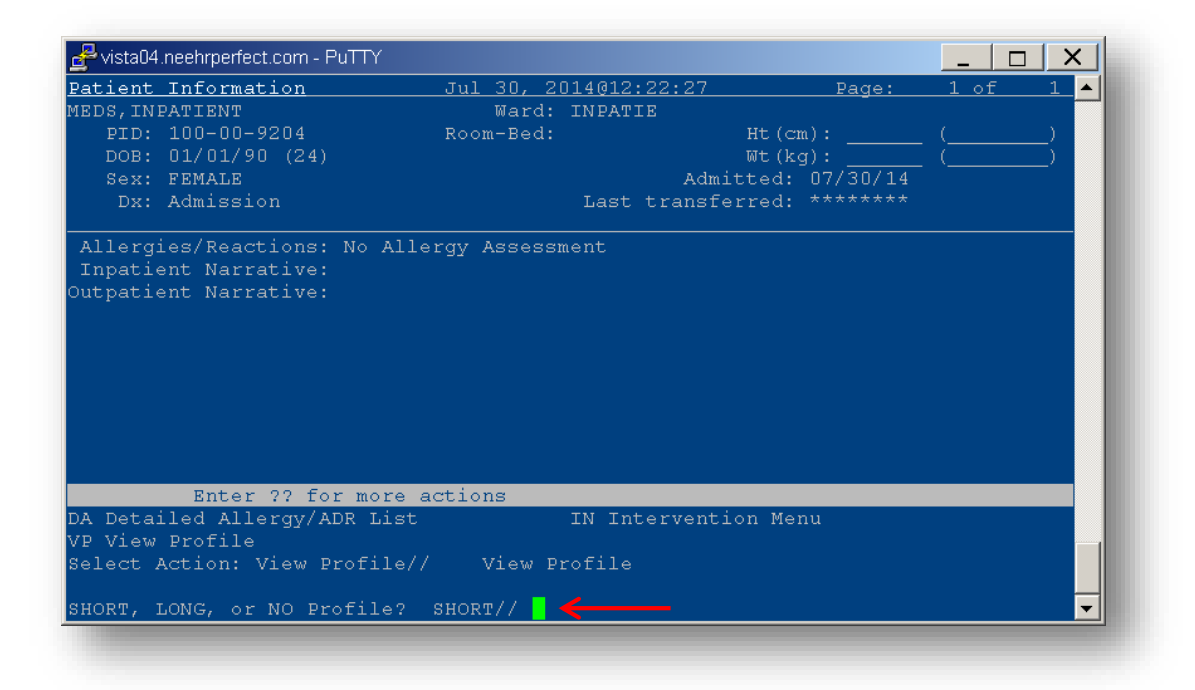

6. Now any pending medication orders will be displayed. All available actions are at the bottom of the screen below. {Note: You can always enter **??** or **???** for more information at any time in VistA for more information about the menu options.}

# neehr perfect<sub>o</sub>

| vista04.neehrperfect.com - PuTTY |                         |          |             | <u>1 X</u> |
|----------------------------------|-------------------------|----------|-------------|------------|
| npatient Order Entry             | Jul 30, 2014@12:23:13   | Page:    | <u>1 of</u> | 1 🔺        |
| EDS, INPATIENT                   | Ward: INPATIE           |          |             |            |
| PID: 100-00-9204                 | Room-Bed: Ht (c         | m):      |             | )          |
| DOB: 01/01/90 (24)               | Wt (k                   | .g):     |             | )          |
| Sex: FEMALE                      | Admitted:               | 07/30/14 |             |            |
| Dx: Admission                    | Last transferred:       | *****    |             |            |
|                                  | PENDING 🖌               |          |             |            |
| 1 ACETAMINOPHEN TAB              |                         |          |             |            |
| Give: 500MG PO Q41               | H PRN                   |          |             |            |
|                                  |                         |          |             |            |
|                                  |                         |          |             |            |
|                                  |                         |          |             |            |
|                                  |                         |          |             |            |
|                                  |                         |          |             |            |
|                                  |                         |          |             |            |
|                                  |                         |          |             |            |
|                                  |                         |          |             |            |
| Roter 22 fer mere                | ort i one               |          |             |            |
| Enter // for more                | actions CO Caleat Order |          |             |            |
| L Patient Information            | NO New Order Entry      |          |             |            |
| J Patient Record Update          | NO New Order Entr       |          |             |            |
| siect Action: Quit//             |                         |          |             |            |
|                                  |                         |          |             |            |

- 7. At Select Action: Quit// Type SO (for Select Order) and press Enter.
- 8. Now, enter the number associated with the order you'd like to process. In this example, there is only one order so we type **1**. Depending on the patient, there may be additional orders and you'll need to select one.

| Noted Incempender.com - r d r r |                        |                |          |              |                                              |
|---------------------------------|------------------------|----------------|----------|--------------|----------------------------------------------|
| npatient Order Entry            | <u>Jul 30, 2014@12</u> | 2:23:13        | Page:    | <u> 1 of</u> | <u>    1                                </u> |
| EDS, INPATIENT                  | Ward: INPAT            | 'IE            |          |              |                                              |
| PID: 100-00-9204                | Room-Bed:              | Ht (<          | cm):     |              |                                              |
| DOB: 01/01/90 (24)              |                        | Wt()           | (g):     |              |                                              |
| Sex: FEMALE                     |                        | Admitted:      | 07/30/14 |              |                                              |
| Dx: Admission                   | Last                   | : transferred: | *******  |              |                                              |
|                                 | PENDIN                 | IG             |          |              |                                              |
| 1 ACETAMINOPHEN TAB             |                        |                |          |              |                                              |
| Give: 500MG PO Q4               | H PRN                  |                |          |              |                                              |
|                                 |                        |                |          |              |                                              |
|                                 |                        |                |          |              |                                              |
|                                 |                        |                |          |              |                                              |
|                                 |                        |                |          |              |                                              |
|                                 |                        |                |          |              |                                              |
|                                 |                        |                |          |              |                                              |
|                                 |                        |                |          |              |                                              |
|                                 |                        |                |          |              |                                              |
|                                 |                        |                |          |              |                                              |
| Enter ?? for more               | actions                |                |          |              |                                              |
| U Patient Record Update         | NO N                   | lew Order Enti | τy -     |              |                                              |
| elect Action: Quit// SO         | Select Order           |                |          |              |                                              |
|                                 |                        |                |          |              |                                              |
| elect ORDER (1): 1              |                        |                |          |              | <b>-</b>                                     |

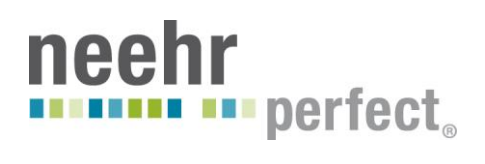

9. At the Select Item(s): Next Screen// type FN (for Finish) then Enter

| PENDING UNIT DOSE (ROUTINE)       Jul 30, 2014@12:25:02       Page: 1 of 2         MEDS, INPATIENT       Ward: INPATIE         PID: 100-00-9204       Room-Bed:       Ht(cm):                                                                                                    | 🛃 vista04.neehrperfect.com - PuTTY |                   |             | _               |          |
|----------------------------------------------------------------------------------------------------|------------------------------------|-------------------|-------------|-----------------|----------|
| MEDS, INPATIENT       Ward: INPATIE         PID: 100-00-9204       Room-Bed:       Ht (cm):       ()         DOB: 01/01/90 (24)       Wt (kg):       ()         *(1) Orderable Item: ACETAMINOPHEN TAB       ()         Instructions: 500MG       (3) Start: 07/30/14 12:14         *(2) Dosage Ordered: 500MG       (3) Start: 07/30/14 12:14         *(4)       Med Route: ORAL       REQUESTED START: 07/30/14 12:15         (6)       Schedule: Q4H PRN       (5) Stop: 11/07/14 12:14         *(8)       Schedule: Q4H PRN       (s) Stop: 11/07/14 12:14         (10)       Provider: FACULTY, PHARM [es]       (11) Special Instructions:         (12)       Dispense Drug       U/D       Inactive Date         ACETAMINOPHEN EXTRA STR 500MG       1         +       Enter ?? for more actions       1         BY Bypass       FL Flag | PENDING UNIT DOSE (ROUTINE) Jul 3  | 30, 2014012:25:02 | Pac         | je: 1 d         | of 2 🔺   |
| PID: 100-00-9204       Room-Bed:       Ht (cm):       ()         DOB: 01/01/90 (24)       Wt (kg):       ()         * (1) Orderable Item: ACETAMINOPHEN TAB       ()         Instructions: 500MG       *       (2) Dosage Ordered: 500MG         * (2) Dosage Ordered: 500MG       (3) Start: 07/30/14 12:14         * (4)       Med Route: ORAL       REQUESTED START: 07/30/14 12:15         (6)       Schedule: Q4H PRN       (5) Stop: 11/07/14 12:14         (6)       Schedule: Q4H PRN       (s)         (9)       Admin Times:       *         * (10)       Provider: FACULTY, PHARM [es]       U/D         (11)       Special Instructions:       U/D         (12)       Dispense Drug       U/D         ACETAMINOPHEN EXTRA STR 500MG       1         +       Enter ?? for more actions         BY       Bypass       FL Flag         | MEDS, INPATIENT                    | Ward: INPATIE     |             |                 |          |
| DOB: 01/01/90 (24)<br>*(1)Orderable Item: ACETAMINOPHEN TAB<br>Instructions: 500MG<br>*(2)Dosage Ordered: 500MG<br>Duration:<br>*(4) Med Route: ORAL<br>*(4) Med Route: ORAL<br>*(4) Med Route: ORAL<br>*(5) Stop: 11/07/14 12:14<br>(6) Schedule: Q4H PRN<br>(9) Admin Times:<br>*(10) Provider: FACULTY, PHARM [es]<br>(11) Special Instructions:<br>(12) Dispense Drug<br>ACETAMINOPHEN EXTRA STR 500MG<br>1<br>+ Enter ?? for more actions<br>BY Bypass<br>FL Flag                                                                                                    | PID: 100-00-9204 Room              | -Bed:             | Ht (cm) :   |                 | )        |
| <pre>*(1) Orderable Item: ACETAMINOPHEN TAB<br/>Instructions: 500MG<br/>*(2) Dosage Ordered: 500MG<br/>Duration: (3) Start: 07/30/14 12:14<br/>*(4) Med Route: ORAL REQUESTED START: 07/30/14 12:15<br/>(5) Stop: 11/07/14 12:14<br/>(6) Schedule: Q4H PRN<br/>(9) Admin Times:<br/>*(10) Provider: FACULTY, PHARM [es]<br/>(11) Special Instructions:<br/>(12) Dispense Drug U/D Inactive Date<br/>ACETAMINOPHEN EXTRA STR 500MG 1<br/>+ Enter ?? for more actions<br/>BY Bypass FL Flag</pre>                                                                                                    | DOB: 01/01/90 (24)                 |                   | Wt(kg):     |                 | )        |
| Instructions: 500MG<br>*(2)Dosage Ordered: 500MG<br>Duration: (3)Start: 07/30/14 12:14<br>*(4) Med Route: ORAL REQUESTED START: 07/30/14 12:15<br>(5) Stop: 11/07/14 12:14<br>(6) Schedule Type: PRN<br>*(8) Schedule: Q4H PRN<br>(9) Admin Times:<br>*(10) Provider: FACULTY, PHARM [es]<br>(11) Special Instructions:<br>(12) Dispense Drug U/D Inactive Date<br>ACETAMINOPHEN EXTRA STR 500MG 1<br>+ Enter ?? for more actions<br>BY Bypass FL Flag                                                                                                    | *(1)Orderable Item: ACETAMINOPHEN  | TAB               |             |                 |          |
| <pre>* (2) Dosage Ordered: 500MG<br/>Duration: (3) Start: 07/30/14 12:14<br/>* (4) Med Route: ORAL REQUESTED START: 07/30/14 12:15<br/>(5) Stop: 11/07/14 12:14<br/>(6) Schedule: Q4H PRN<br/>* (8) Schedule: Q4H PRN<br/>(9) Admin Times:<br/>* (10) Provider: FACULTY, PHARM [es]<br/>(11) Special Instructions:<br/>(12) Dispense Drug U/D Inactive Date<br/>ACETAMINOPHEN EXTRA STR 500MG 1<br/>+ Enter ?? for more actions<br/>BY Bypass FL Flag</pre>                                                                                                    | Instructions: 500MG                |                   |             |                 |          |
| Duration: (3) Start: 07/30/14 12:14<br>*(4) Med Route: ORAL REQUESTED START: 07/30/14 12:15<br>(5) Stop: 11/07/14 12:15<br>(5) Stop: 11/07/14 12:14<br>*(8) Schedule: Q4H PRN<br>(9) Admin Times:<br>*(10) Provider: FACULTY, PHARM [es]<br>(11) Special Instructions:<br>(12) Dispense Drug U/D Inactive Date<br>ACETAMINOPHEN EXTRA STR 500MG 1<br>+ Enter ?? for more actions<br>BY Bypass FL Flag                                                                                                    | *(2)Dosage Ordered: 500MG          |                   |             |                 |          |
| <pre>*(4) Med Route: ORAL REQUESTED START: 07/30/14 12:15 (5) Stop: 11/07/14 12:14 (6) Schedule: Q4H PRN (9) Admin Times: *(10) Provider: FACULTY, PHARM [es] (11) Special Instructions: (12) Dispense Drug U/D Inactive Date ACETAMINOPHEN EXTRA STR 500MG 1 + Enter ?? for more actions BY Bypass FL Flaq</pre>                                                                                                    | Duration:                          |                   | (3) Start:  | 07/30/14        | 12:14    |
| (5) Stop: 11/07/14 12:14<br>(6) Schedule Type: PRN<br>*(8) Schedule: Q4H PRN<br>(9) Admin Times:<br>*(10) Provider: FACULTY, PHARM [es]<br>(11) Special Instructions:<br><u>(12) Dispense Drug</u> U/D Inactive Date<br>ACETAMINOPHEN EXTRA STR 500MG 1<br>+ Enter ?? for more actions<br>BY Bypass FL Flag                                                                                                    | *(4) Med Route: ORAL               | REQUI             | STED START: | 07/30/14        | 12:15    |
| <pre>(6) Schedule Type: PRN *(8) Schedule: Q4H PRN (9) Admin Times: *(10) Provider: FACULTY, PHARM [es] (11) Special Instructions:  (12) Dispense Drug U/D Inactive Date ACETAMINOPHEN EXTRA STR 500MG 1  + Enter ?? for more actions BY Bypass FL Flag</pre>                                                                                                    |                                    |                   | (5) Stop:   | 11/07/14        | 12:14    |
| <pre>*(8) Schedule: Q4H PRN (9) Admin Times: *(10) Provider: FACULTY, PHARM [es] (11) Special Instructions:</pre>                                                                                                    | (6) Schedule Type: PRN             |                   |             |                 |          |
| (9) Admin Times:         *(10) Provider: FACULTY, PHARM [es]         (11) Special Instructions:         (12) Dispense Drug       U/D Inactive Date         ACETAMINOPHEN EXTRA STR 500MG       1         +       Enter ?? for more actions         BY Bypass       FL Flag                                                                                                    | *(8) Schedule: Q4H PRN             |                   |             |                 |          |
| <pre>*(10) Provider: FACULTY, PHARM [es] (11) Special Instructions:</pre>                                                                                                    | (9) Admin Times:                   |                   |             |                 |          |
| (11) Special Instructions:         (12) Dispense Drug       U/D       Inactive Date         ACETAMINOPHEN EXTRA STR 500MG       1         +       Enter ?? for more actions         BY Bypass       FL Flag                                                                                                    | *(10) Provider: FACULTY, PHARM     | [es]              |             |                 |          |
| (12) Dispense Drug U/D Inactive Date<br>ACETAMINOPHEN EXTRA STR 500MG 1<br>+ Enter ?? for more actions<br>BY Bypass FL Flag                                                                                                    | (11) Special Instructions:         |                   |             |                 |          |
| ACETAMINOPHEN EXTRA STR 500MG 1<br>+ Enter ?? for more actions<br>BY Bypass FL Flag                                                                                                    | (12) Dispense Drug                 |                   | U/D         | <u>Inactive</u> | Date     |
| + Enter ?? for more actions<br>BY Bypass FL Flag                                                                                                    | ACETAMINOPHEN EXTRA STR 500M       | G                 |             |                 |          |
| BY Bypass FL Flag                                                                                                    | + Enter ?? for more action         | S                 |             |                 |          |
|                                                                                                    | BY Bypass                          |                   |             |                 |          |
| DC Discontinue FN Finish                                                                                                    | DC Discontinue FN Fini:            | sh                |             |                 |          |
| Select Item(s): Next Screen//                                                                                                    | Select Item(s): Next Screen//      |                   |             |                 | <b>_</b> |

- 10. At the Press Return to Continue.... Press Enter
  11. At the Select Item(s): Next Screen// type AC (for Accept) then Enter

| 🛃 vista04.neehrperfect.com - PuTTY |               |                         | _                               |        |
|------------------------------------|---------------|-------------------------|---------------------------------|--------|
| NON-VERIFIED UNIT DOSE             | Jul 30, 2014@ | 12:27:11                | Page: 1                         | of 2 🔺 |
| MEDS, INPATIENT                    | Ward: INF     | ATIE                    |                                 |        |
| PID: 100-00-9204                   | Room-Bed:     | Ht (cm)                 | ): (                            | )      |
| DOB: 01/01/90 (24)                 |               | Wt (kg                  |                                 | )      |
| *(1)Orderable Item: ACETAMINO      | PHEN TAB      |                         |                                 |        |
| t (2) Degrage Ordered: 500MG       |               |                         |                                 |        |
| ~ (2) Dosage Ordered: 500MG        |               | (2) e+                  |                                 | 10.14  |
| *(4) Mod Pouto: OPM                |               | יזמ(כ)<br>שם תקשמקוומקם | all. 07/30/14<br>Nom: 07/30/14  | 10.15  |
| "(4) Med Route. ORAL               |               | (5) e-                  | HARI. 07/30/14<br>For: 11/07/14 | 12.13  |
| (6) Schedule Type: DRN             |               | (5) 5                   | cop. 11/0//14                   | 12.11  |
| *(8) Schedule: 04H DRN             |               |                         |                                 |        |
| (9) Admin Times:                   |               |                         |                                 |        |
| *(10) Provider: FACHLTY, P         | HARM [es]     |                         |                                 |        |
| (11) Special Instructions:         |               |                         |                                 |        |
| (,                                 |               |                         |                                 |        |
| (12) Dispense Drug                 |               | U/D                     | Inactive                        | Date   |
| ACETAMINOPHEN EXTRA STR            | 500MG         |                         |                                 |        |
|                                    |               |                         |                                 |        |
| + Enter ?? for more a              | ctions        |                         |                                 |        |
| ED Edit                            | AC            | ACCEPT                  |                                 |        |
| Select Item(s): Next Screen//      |               |                         |                                 |        |
|                                    |               |                         |                                 | -      |
|                                    |               |                         |                                 |        |

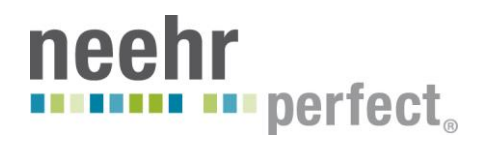

12. At the Select Item(s): Next Screen// type VF (for Verify) then Enter

| 🚽 vista04.neehrperfect.com - PuTTY    |            |               |             | _        |        |
|---------------------------------------|------------|---------------|-------------|----------|--------|
| NON-VERIFIED UNIT DOSE                | Jul 30,    | 2014@12:28:40 | Pa          | ge: 1 (  | of 2 🔺 |
| MEDS, INPATIENT                       | Ward       | : INPATIE     |             |          |        |
| PID: 100-00-9204                      | Room-Bed   |               | Ht (cm) :   | (        | )      |
| DOB: 01/01/90 (24)                    |            |               | Wt(kg):     |          | )      |
| *(1)Orderable Item: ACETAMIN(         | OPHEN TAB  |               |             |          |        |
| Instructions: 500MG                   |            |               |             |          |        |
| *(2)Dosage Ordered: 500MG             |            |               |             |          |        |
| Duration:                             |            |               | (3) Start:  | 07/30/14 | 12:14  |
| *(4) Med Route: ORAL                  |            | REQUE         | STED START: | 07/30/14 | 12:15  |
|                                       |            |               | (5) Stop:   | 11/07/14 | 12:14  |
| (6) Schedule Type: PRN                |            |               |             |          |        |
| *(8) Schedule: Q4H PRN                |            |               |             |          |        |
| (9) Admin Times:                      |            |               |             |          |        |
| <pre>*(10) Provider: FACULTY, I</pre> | PHARM [es] |               |             |          |        |
| (11) Special Instructions:            |            |               |             |          |        |
| <u>(12) Dispense Drug</u>             |            |               | <u>u/p</u>  | Inactive | Date   |
| ACETAMINOPHEN EXTRA STR               | R 500MG    |               |             |          |        |
| + Enter ?? for more a                 | actions    |               |             |          |        |
| DC Discontinue ED                     | Edit       |               | AL Activity | y Logs   |        |
| HD (Hold) RN                          | (Renew)    |               |             |          |        |
| FL Flag VF                            | Verify     |               |             |          |        |
| Select Item(s): Next Screen//         |            |               |             |          | -      |
|                                       |            |               |             |          |        |

- 13. At the **Pre-Exchange DOSES**: prompt, just select **Enter** to proceed. Your order has now been verified and made active. See separate **Quick Guide on Generating Inpatient Medication Labels** for instructions and generating a label.
- 14. At the Enter RETURN to continue or '^' to exit: press Enter

| 🚽 vista04.neehrperfect.com - I | PuTTY        |          |                 | _               |          |
|--------------------------------|--------------|----------|-----------------|-----------------|----------|
| *(2)Dosage Ordered: 5          | OOMG         |          |                 |                 | <b>A</b> |
| - Duration:                    |              |          | (3) Start       | : 07/30/14      | 12:14    |
| *(4) Med Route: C              | RAL          |          | REQUESTED STARI | : 07/30/14      | 12:15    |
|                                |              |          | (5) Stop        | : 11/07/14      | 12:14    |
| (6) Schedule Type: H           | RN .         |          |                 |                 |          |
| *(8) Schedule: 🤉               | AH PRN       |          |                 |                 |          |
| (9) Admin Times:               |              |          |                 |                 |          |
| *(10) Provider: E              | ACULTY, PHAR | M [es]   |                 |                 |          |
| (11) Special Instruc           | tions:       |          |                 |                 |          |
|                                |              |          |                 |                 |          |
| <u>(12) Dispense Drug</u>      |              |          | <u>u/p</u>      | <u>Inactive</u> | Date     |
| ACETAMINOPHEN E                | XTRA STR 50  | OMG      | 1               |                 |          |
| + Enter ?? fo                  | or more acti | ons      |                 |                 |          |
| DC Discontinue                 | ED Ed        | it       | AL Activi       | ty Logs         |          |
| HD (Hold)                      | RN (R        | enew)    |                 |                 |          |
| FL Flag                        | VF Ve        | rify     |                 |                 |          |
| Select Item(s): Next           | Screen// VF  | Verify   |                 |                 |          |
| a few moments, ple             | ase          |          |                 |                 |          |
|                                |              |          |                 |                 |          |
| Pre-Exchange DOSES:            |              |          |                 |                 |          |
|                                |              |          |                 |                 |          |
| ORDER VERIFIED.                |              |          |                 |                 |          |
|                                |              | _        |                 |                 |          |
| Enter RETURN to conti          | nue or '^'   | to exit: |                 |                 |          |

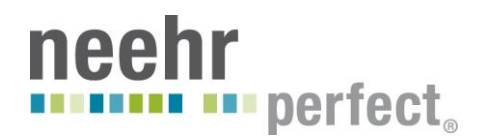

- 15. At the Select Action: Quit// press Enter
- 16. At the **PATIENT**: enter a new patient name or SSN to continue verifying orders or type ^ to return to the EHR Registration Menu.

## **Verifying Outpatient Medication Orders**

**Important!** Prior to verifying outpatient medication orders, please complete an allergy assessment in each patient chart if it hasn't been done already. If the assessment is not completed, it will prompt many extra steps in the medication verification process that aren't described in this guide. To complete the allergy assessment, log in to the EHR and select the patient chart. On the Cover Sheet, right-click on 'No Allergy Assessment' and choose either 'Enter new allergy' or 'Mark patient as having "No Known Allergies" (NKA)'.

| VistA CPRS in use by: Faculty,Pharm (vistal) | 04.neehrperfect.com)                                   |                                                                                                    |                                        |
|----------------------------------------------|--------------------------------------------------------|----------------------------------------------------------------------------------------------------|----------------------------------------|
| File Edit View Tools Help                    | lat Salastad                                           | Care Team Upaccined                                                                                                 | Remote No Dectine                      |
| 100-00-9293 Feb 02,1980 (34) Provide         | r: FACULTY,PHARM                                       | care realition assigned                                                                                             | Flag Data D                            |
| Active Problems No Problems Found            | Allergies / Adverse Reactions<br>No Allergy Assessment | Enter new allergy<br>Mark selected allergy as entered in error<br>Mark patient as having 'No Known Allergies' (NKA) | Postings<br>No Patient Postings Found. |
| Active Medications                           | Clinical Remin                                         | ders Due Date                                                                                                    |                                        |
|                                              | NP Influenza                                           | DUE NOW                                                                                                    |                                        |
| Recent Lab Results                           | Vitals<br>No data found                                |                                                                                                    | Appointments/Visits/Admissions         |
|                                              |                                                        |                                                                                                    |                                        |
| Cover Sheet Problems Meds Orders N           | otes   Consults   Surgery   D/C Summ                   | <u>  Labs   Reports</u>                                                                                             |                                        |

- 1. At Select EHR Registration Menu Option type Patient Prescription Processing and press Enter.
- 2. If you see Division: type DR OFFICE and press Enter

| rvistau <del>4</del> . | heehrperfect.com - PuTTY             |   |
|------------------------|--------------------------------------|---|
|                        |                                      | 4 |
| RP                     | Register a Patient                   |   |
| LE                     | Load/Edit Patient Data               |   |
| PI                     | Patient Inquiry                      |   |
| CP                     | Edit Inconsistent Data for a Patient |   |
| DR                     | Delete a Registration                |   |
| RV                     | View Registration Data               |   |
| PR                     | Preregistration Menu                 |   |
| PE                     | Patient Enrollment                   |   |
| VA                     | View Patient Address                 |   |
| IM                     | Patient Insurance Menu               |   |
| RX                     | Complete Orders from OERR            |   |
| SRX                    | Setup pharmacy for EHR               |   |
| DOQ                    | DOQIT Patient Registration           |   |
| BI                     | Demographics Interface for VOE       |   |
| PCE                    | PCE Clinician Menu                   |   |
| HS                     | Health Summary Enhanced Menu         |   |
| LAB                    | Lab Options                          |   |

- 3. If you see Select LABEL PRINTER or FAX DEVICE: HOME// press Enter without typing anything.
- 4. At <u>Select PATIENT NAME</u>, you can enter the patient's name (LAST,FIRST and any numbers that may be included (i.e. Jones,Mike0006)) or it may be easier to enter the last 5 digits of the person's SSN, if known. To do so, enter the following symbol ` (it's called a Grave Accent, or sometimes called a back-tick, and sits to the left of your 1-key) then the last 5 digits. In this example we will enter <u>`09439</u>.
- 5. At Press Return to continue...press Enter to confirm the correct chart was retrieved.

The first time a chart is retrieved, you'll be asked to complete a mini-profile and will have to answer the questions in Steps 6-13. If this chart has already been accessed, you'll **skip to Step 15**.

- 6. If you see CAP: type SAFETY or NON-SAFETY and press Enter
- 7. If you see MAIL: type the number corresponding to your preference in the screenshot below. In this example, we're selecting **2** (for DO NOT MAIL) and then press **Enter**.

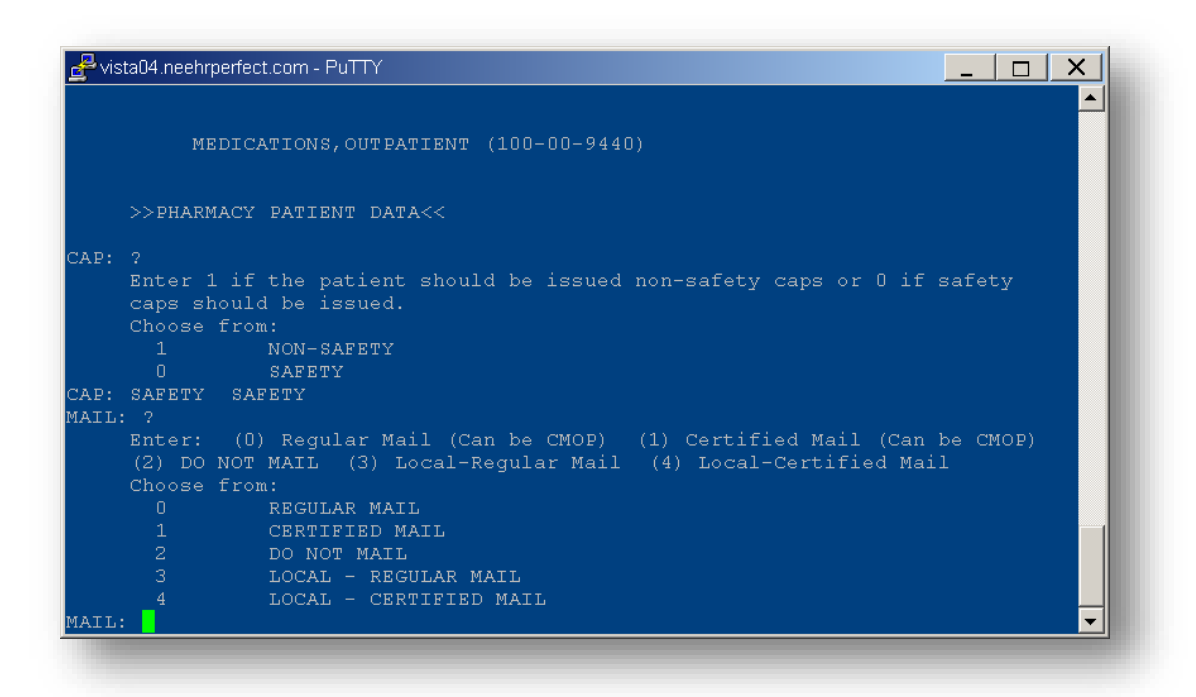

- 8. At **DIALYSIS PATIENT**: type **NO** then **Enter**
- 9. At MAIL STATUS EXPIRATION DATE: press Enter without typing anything
- 10. At NARRATIVE: add a comment or press Enter without typing anything
- 11. At PATIENT STATUS: type NON-VA and press Enter
- 12. At OTHER LANGUAGE PREFERENCE: press Enter without typing anything
- 13. At PMI LANGUAGE PREFERENCE: press Enter without typing anything
- 14. Skip to Step 16 as the next question won't apply
- **15.** At **RX PATIENT STATUS:** NON-VA// press **Enter** to select the default (NON-VA)

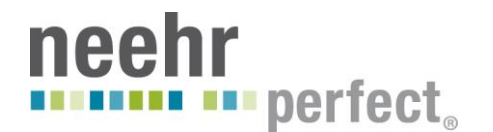

16. The next screen will display the Patient Information. At Select Action: Next Screen// press Enter to move on to the next screen.

| 🛃 vista04.neehrperfect.com - PuTTY    |                |             | _ □  | X   |
|---------------------------------------|----------------|-------------|------|-----|
| Patient Information Aug 03,           | 2014@15:45:02  | Page:       | 1 of | 2 🔺 |
| MEDS, OUTPATIENT                      |                |             |      |     |
| PID: 100-00-9439                      | Ht (c          | -m):        |      |     |
| DOB: FEB 2,1980 (34)<br>SEX: MALE     | Wt (k          | (g):        |      |     |
| Eligibility:                          |                |             |      |     |
| RX PATIENT STATUS: NON-VA             |                |             |      |     |
| Disabilities:                         |                |             |      |     |
|                                       |                |             |      |     |
|                                       |                |             |      |     |
|                                       | HOME           | PHONE:      |      |     |
|                                       | CELL           | PHONE:      |      |     |
| Proggrintion Mail Delivery: Regular M | wurr           | PHONE:      |      |     |
| Frescription Mail Derivery. Regular M | all            |             |      |     |
|                                       |                |             |      |     |
| Allergies: NKA                        |                |             |      |     |
|                                       |                |             |      |     |
| + Enter ?? for more actions           |                | 1 ** 1 /    |      |     |
| EA Enter/Edit Allergy/ADR Data        | PU Patient Rec | cord update |      |     |
| Select Action: Next Screen//          | EA EXIC Patier | IC LISC     |      | -   |
| bered heartan hand beredhij           |                |             |      |     |

17. At Select Action: Quit// press Enter again to select the default (Quit) which will exit out of the Patient Information section

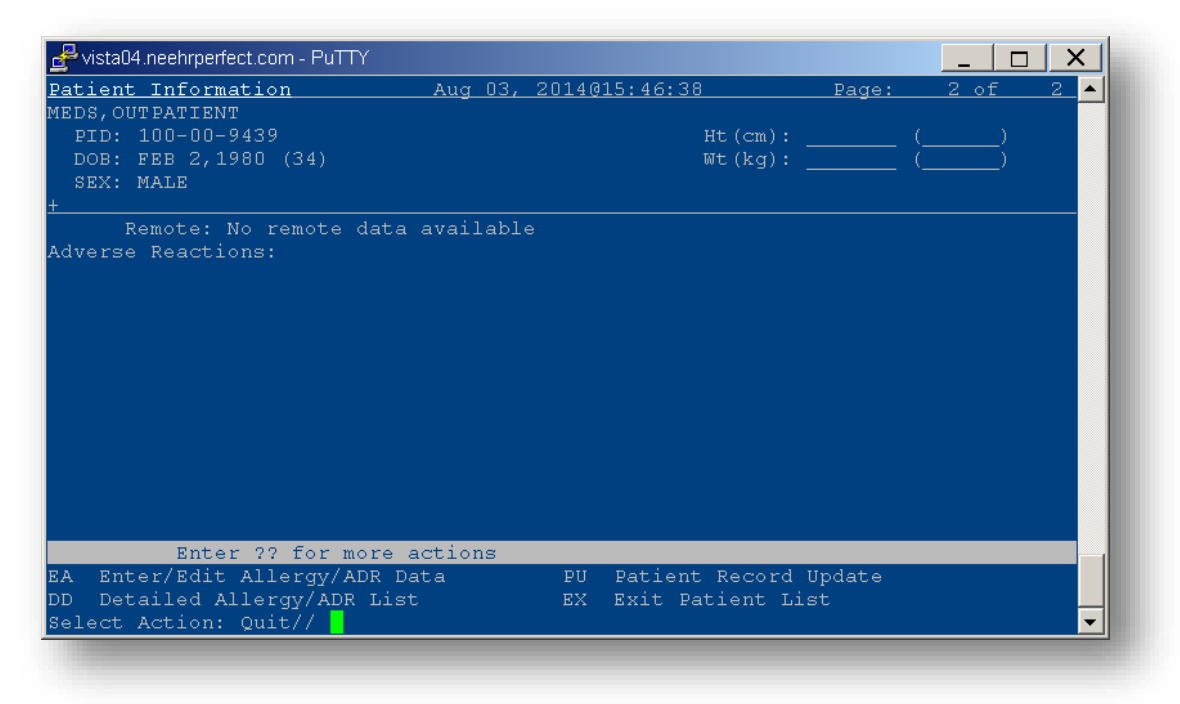

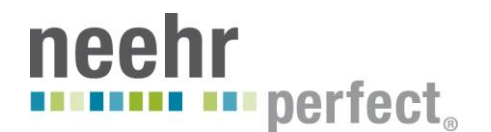

18. Now, the Medication Profile will be displayed and you'll see the pending medication orders. At Select Action: Quit// type **SO** (for Select Order) followed by **Enter**.

|              | ristaU4     | I.neeh     | prperfect.c   | com - PuTTY   |               |             |                |       |        |      |       |       |           | <u> </u> |
|--------------|-------------|------------|---------------|---------------|---------------|-------------|----------------|-------|--------|------|-------|-------|-----------|----------|
| <u>Med</u> : | <u>icat</u> | <u>ion</u> | <u>Profil</u> | .e            | <u>Aug 03</u> | <u>, 20</u> | <u>14@15:4</u> | 7:39  | )      |      | Page: | 1     | <u>of</u> | <u> </u> |
| MED          | s,ou        | TPAT       | IENT          |               |               |             |                |       |        |      |       |       |           |          |
| P:           | ID:         | 100-       | -00-943       | 39            |               |             |                |       | Ht (cm |      |       |       |           |          |
| D            | OB:         | FEB        | 2,1980        | ) (34)        |               |             |                |       | Wt (kg |      |       |       |           |          |
| ទា           | EX: 3       | MALE       |               |               |               |             |                |       |        |      |       |       |           |          |
|              |             |            |               |               |               |             |                |       |        |      | ISSUE | LAST  | REF       | DAY      |
| #            | RX          | #          |               | DRUG          |               |             |                |       | QT     | Y ST | DATE  | FILL  | REM       | SUP      |
|              |             |            |               |               |               |             |                |       |        |      |       |       |           |          |
|              |             |            |               |               |               | -ACT:       | LAE            |       |        |      |       |       |           |          |
|              | 2320        |            |               | ACETAMINOPHE  | N EXTRA       | STR         | SUUMG          |       | 54     | UΑ   | 08-03 | 08-03 |           | 90       |
|              |             |            |               |               |               |             |                |       |        |      |       |       |           |          |
|              |             |            |               |               |               |             |                |       |        |      |       |       |           |          |
|              |             |            |               |               |               |             |                |       |        |      |       |       |           |          |
|              |             |            |               |               |               |             |                |       |        |      |       |       |           |          |
|              |             |            |               |               |               |             |                |       |        |      |       |       |           |          |
|              |             |            |               |               |               |             |                |       |        |      |       |       |           |          |
|              |             |            |               |               |               |             |                |       |        |      |       |       |           |          |
|              |             |            |               |               |               |             |                |       |        |      |       |       |           |          |
|              |             |            |               |               |               |             |                |       |        |      |       |       |           |          |
|              |             | E          | Inter 7       | ?? for more a | ctions        |             |                |       |        |      |       |       |           |          |
| ΡU           | Pat         | ient       | Recor         | d Update      |               | I           | VO Nev         | / Ord | ler    |      |       |       |           |          |
| PI           | Pat         | ient       | : Infor       | mation        |               |             | SO Sel         | .ect  | Order  |      |       |       |           |          |
| Sel          | ect .       | Acti       | .on: Qu       | it// SO       |               |             |                |       |        |      |       |       |           |          |
|              |             |            |               |               |               |             |                |       |        |      |       |       |           | -        |
|              |             |            |               |               |               |             |                |       |        |      |       |       |           |          |

19. At Select Orders by number: (1–1): type the number associated with the order you'd like to process. In this case, there is only one order so type **1** then press **Enter**.

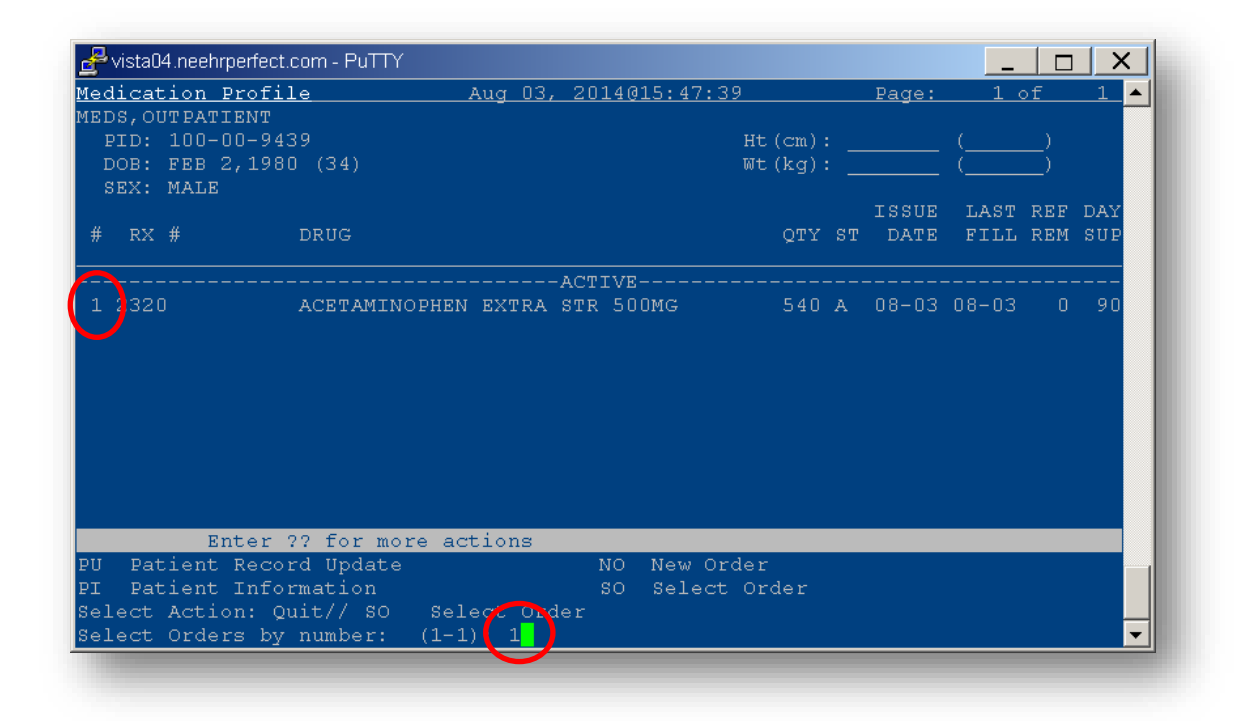

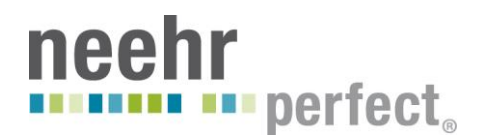

20. At Select Action: Next Screen// type FN (for Finish) then press Enter.

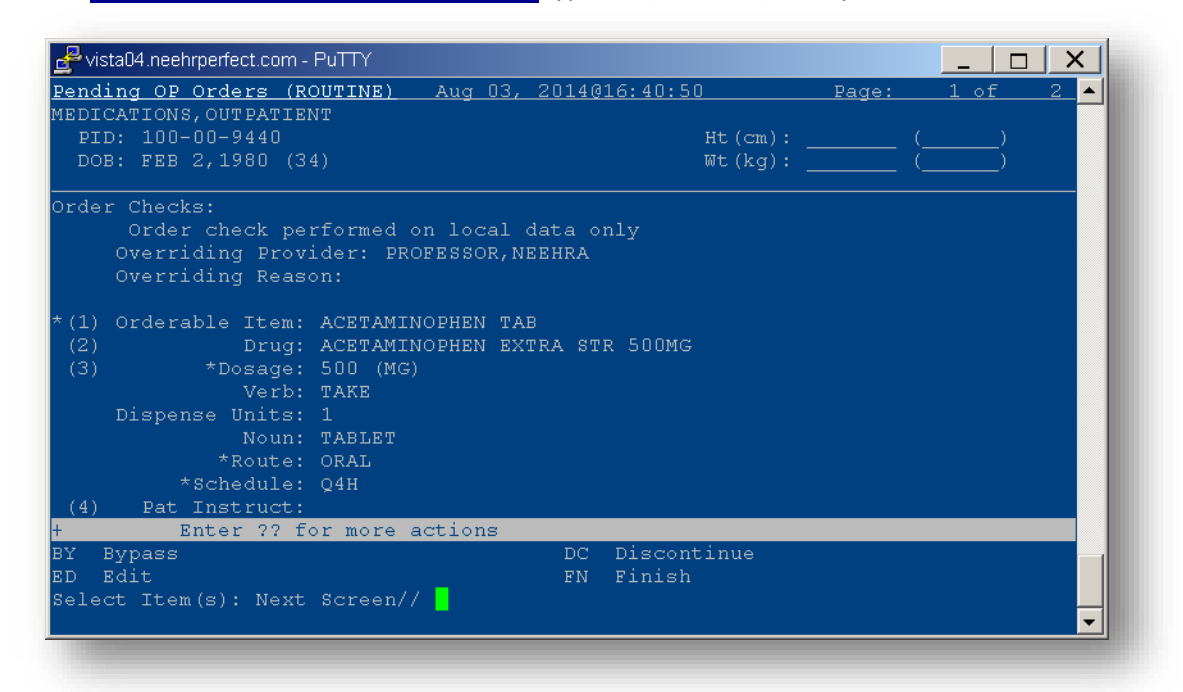

- 21. At Are you sure you want to Accept this Order? NO//: type YES then press Enter
- 22. At was the patient counseled: NO// type YES then press Enter
- 23. At was counseling understood: NO// type YES then press Enter
- 24. At Do you want to enter a Progress Note? No// type NO then press Enter
- 25. At Press Return to Continue: press Enter. The medication has now been verified and changed to Active in the chart.

| 🛃 vista04.neehrperfect.c | om - PuTTY    |         |          |         |           |       | _     |     | X   |
|--------------------------|---------------|---------|----------|---------|-----------|-------|-------|-----|-----|
| Medication Profil        | e             | Aug 03  | , 2014@  | 16:45:1 | 6         | Page: | 1 (   | of  | 1 4 |
| MEDICATIONS, OUTPA       | TIENT         |         |          |         |           |       |       |     |     |
| PID: 100-00-944          |               |         |          |         | Ht (cm) : |       |       |     |     |
| DOB: FEB 2,1980          | (34)          |         |          |         | Wt(kg): _ |       |       |     |     |
| SEX: MALE                |               |         |          |         |           |       |       |     |     |
|                          | <b>BB</b> 110 |         |          |         |           | ISSUE | LAST  | REF | DAY |
| # RX #                   | DRUG          |         |          |         | QTY ST    | DATE  | FTTT  | REM | SUP |
|                          |               |         | - ACTIVE |         |           |       |       |     |     |
| 1 2321                   | ACETAMINOPHE  | N EXTRA | STR 50   | ∩мс     | 541 A     | 08-03 | 08-03 |     | 90  |
|                          |               |         |          |         |           |       |       |     |     |
|                          |               |         |          |         |           |       |       |     |     |
|                          |               |         |          |         |           |       |       |     |     |
|                          |               |         |          |         |           |       |       |     |     |
|                          |               |         |          |         |           |       |       |     |     |
|                          |               |         |          |         |           |       |       |     |     |
|                          |               |         |          |         |           |       |       |     |     |
|                          |               |         |          |         |           |       |       |     |     |
|                          |               |         |          |         |           |       |       |     |     |
| Enter ?                  | ? for more a  | ctions  |          |         |           |       |       |     |     |
| PU Patient Recor         | d Update      |         | NO       | New Or  | der       |       |       |     |     |
| PI Patient Infor         | mation        |         | so       | Select  | Order     |       |       |     |     |
| Select Action: Qu        | it//          |         |          |         |           |       |       |     |     |
|                          |               |         |          |         |           |       |       |     |     |
|                          |               |         |          |         |           |       |       |     |     |
|                          |               |         |          |         |           |       |       |     |     |

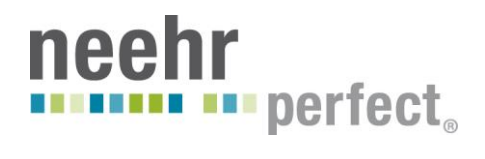

26. At Select Action: Quit// press Enter. You will then see the following screen.

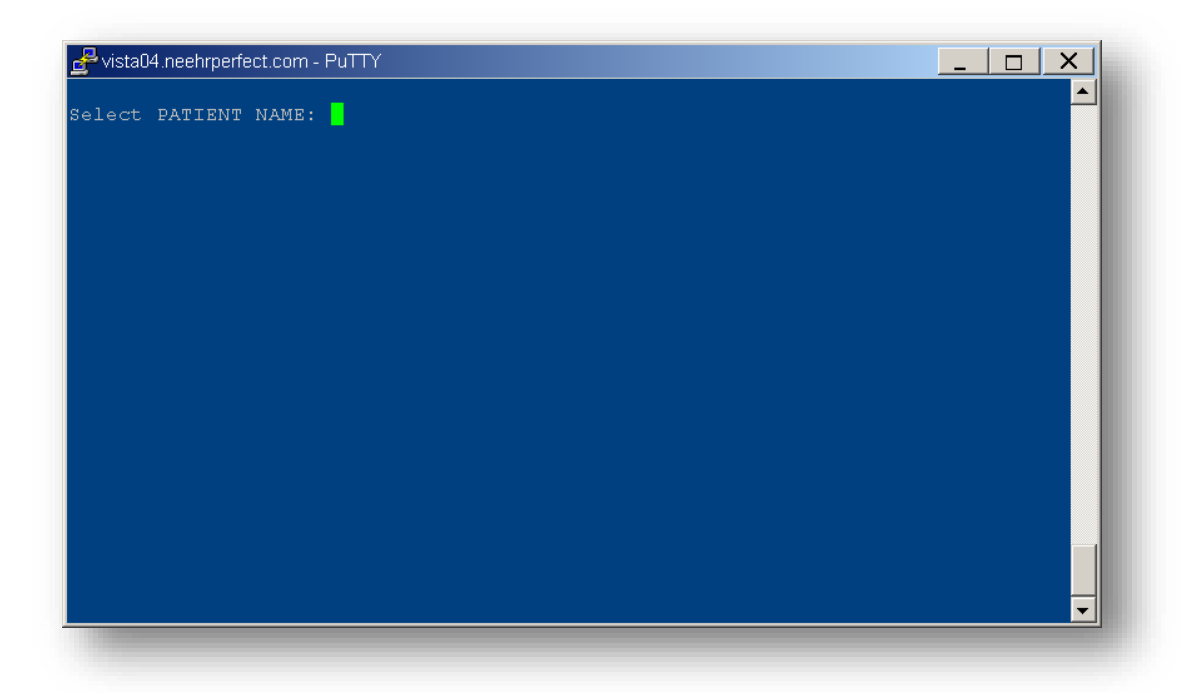

27. The medication label has been generated but you need to scroll up to see it.

| 🛃 vista04.neehrperfect.com - PuTTY                        |                                            |
|-----------------------------------------------------------|--------------------------------------------|
| PRINT NAME:                                               |                                            |
| DATE: DEA#                                                | HOURS                                      |
| Refills: 0 1 2 3 4 5 6 7 8 9 10 11                        | 1                                          |
| PROFESSOR,NEEH (89/)<br>S:90 FILL: 1 OF 1 ISD:08/03/2014) | ACETAMINOPHEN EXTRA STR 500MG (QTY:540 DAY |
| ACETAMINOPHEN EXTRA STR 500MG<br>NVA HCC                  | PROFESSOR, NEEHRA                          |
| TRACE CHECK PRESCRETONIC NO DE DEST                       | 100-00-9440 FEE: REFILL REQUEST: P         |
| LEASE CHECK PRESCRIPTIONS TO BE REFIL                     | MEDICATIONS, OUTPATIENT Y                  |
| OUR SIGNATURE IS REQUIRED                                 |                                            |
|                                                           | NO ADDRESS REFILLS<br>REMAINING EXPIRES    |
|                                                           |                                            |
|                                                           |                                            |
| PATIENT'S SIGNATURE 08/03/2014                            |                                            |
| Select PATIENT NAME:                                      |                                            |
|                                                           |                                            |
|                                                           |                                            |

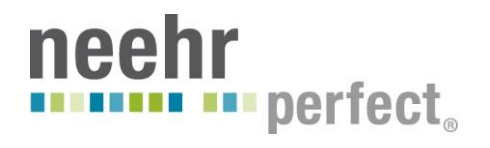

28. Click and drag starting from the "Patient's Signature" section all the way up to just below the \*\*\*\*For Physician Use Only\*\*\*\* section. This automatically copies the text (no need to press Ctrl-C)

| **CRITICAL MEDICAL SHIPMENT**<br>VA Medical Center                 |                                           |    |
|--------------------------------------------------------------------|-------------------------------------------|----|
| VA Medical Center                                                  |                                           |    |
|                                                                    | ALLERGIES:                                |    |
| DR OFFICE -                                                        |                                           |    |
| 2321 08/03/14 (1 OF 1)                                             |                                           |    |
| ACCOR FOR PHISICIAN USE ONLY ACCOR<br>IEDICATIONS, OUTPATIENT #540 | CAP: SAFETY WARN:8,10 08/03/14 16         | 5: |
| SIGNATURE :                                                        | MAKE ONE MARTER BY MOUNT RVERY 4          |    |
| PRINT NAME:                                                        | TARE ONE TABLET BI MOUTH EVENT 4          |    |
| IOURS                                                              | HOURS                                     |    |
| DATE: DEA#                                                         |                                           |    |
| Refills: 0 1 2 3 4 5 6 7 8 9 10 1                                  | 1                                         |    |
| PROFESSOR, NEEH (89/)                                              | ACETAMINOPHEN EXTRA STR 500MG (QTY:540 DA | Y  |
| 3:90 FILL: 1 OF 1 ISD:08/03/2014)                                  |                                           |    |
| CETAMINOPHEN EXTRA STR SUUMG<br>NVA HCC                            | PROFESSOR, NEEHRA                         |    |
|                                                                    | 100-00-9440 FEE: REFILL REQUEST:          | P  |
| LEASE CHECK PRESCRIPTIONS TO BE REFI                               | LLED                                      |    |

29. Open Microsoft Word and paste the contents to create a label. Change the font type to "Courier New" and font size to "6" for correct formatting as shown below.

| MEDICATIONS, OUTPATIENT  | #540    | CAP: SAFETY WARN:8,10      | 08/03/14 16:46      | SIGNATURE :          |                    |
|--------------------------|---------|----------------------------|---------------------|----------------------|--------------------|
| TAKE ONE TABLET BY MOUTH | EVERY 4 | TAKE ONE TABLET BY MOUTH E | EVERY 4             | PRINT NAME:          |                    |
| HOURS                    |         | HOURS                      |                     | DATE: DE.            | A#                 |
|                          |         |                            |                     | Refills: 0 1 2 3 4   | 5 6 7 8 9 10 11    |
|                          |         |                            |                     |                      |                    |
| PROFESSOR, NEEH          | (89/)   | ACETAMINOPHEN EXTRA STR 50 | 00MG (QTY:540 DAYS: | 90 FILL: 1 OF 1 ISD: | 08/03/2014)        |
| ACETAMINOPHEN EXTRA STR  | 500MG   | PROFESSOR, NEEHRA          |                     | NV                   | А НСС              |
|                          |         | 100-00-9440 FEE: F         | EFILL REQUEST: PLE  | ASE CHECK PRESCRIPTI | ONS TO BE REFILLED |
|                          |         | MEDICATIONS, OUTPATIENT    | YOU                 | R SIGNATURE IS REQUI | RED                |
|                          |         | NO ADDRESS REFI            | LLS                 |                      |                    |
|                          |         | REMAI                      | NING EXPIRES        |                      |                    |
|                          |         |                            |                     |                      |                    |
|                          |         |                            |                     |                      |                    |
|                          |         | (                          | )                   | PATIENT'S SIGNATURE  | 08/03/2014         |